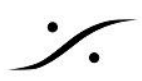

## <u>Chrome Remote Desktop の設定</u>

この情報は新しいバージョンのChromeで改定されていることがあります。

最新の Chrome Remote Desktop の設定方法は、下記リンクを御覧ください。

https://support.google.com/chrome/answer/1649523?hl=ja&co=GENIE.Platform%3DDesktop

- 1. まずGmailアカウントを作成して下さい。
- 2. PCをインターネット回線に接続し、Chromeを起動してインターネットに接続できていることを確認してく ださい。
- 3. Chromeを起動し、<u>remotedesktop.google.com</u>にアクセスします。
- 4. 「使ってみる」をクリックします。

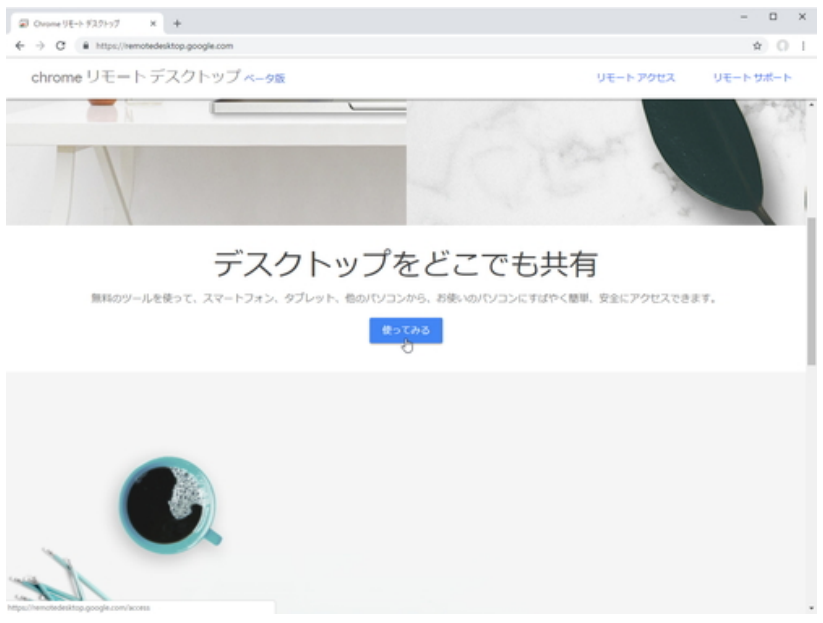

5. 認証画面が表示されますので、通常通りログインします。既にログインしていれば、この作業は表示さ れません。

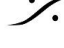

: dsp Japan Ltd, 4-8-5 Nakameguro, Meguro-ku, Tokyo 153-0061 T: 03-5723-8181 F: 03-3794-5283 U: http://www.dspj.co.jp

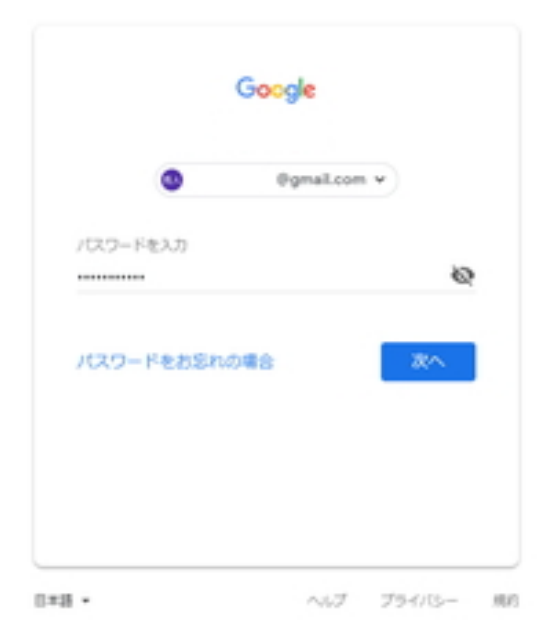

6. 画面上部にある「リモート サポート」 をクリックします。

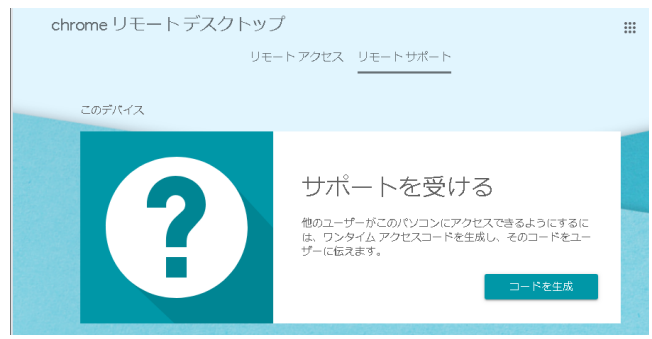

7. 初めて使用される場合、「chromeremotedesktophost.msi」という名称の小さなファイルがダウンロー ドされ、インストールを促されます。インストールしてください。

| ♣   <mark>     </mark> =                                                                                                   |                               | 管理 | ダウンロード |                 |               | - 0       |
|----------------------------------------------------------------------------------------------------|-------------------------------|----|--------|-----------------|---------------|-----------|
| フEル         ホーム         共有         表示         アプリケーション ツール           H         S         V         」A            Øウンロードの検索 |                               |    |        |                 |               | ロードの検索    |
| ★ クイック アクセス ★ フィック アクセス                                                                                                    | 名前                            | ^  |        | 更新日時            | 種類            | サイズ       |
|                                                                                                    | 🗒 chromeremotedesktophost.msi |    |        | 2019/12/02 9:53 | Windows インストー | 15,076 KB |
|                                                                                                    |                               |    |        |                 |               |           |

8. 「コードを生成」をクリックし、生成された数字(12桁)を弊社にご連絡下さい。

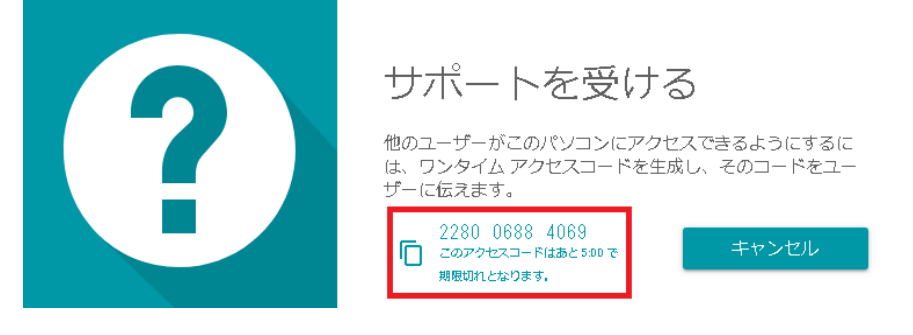

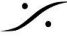

: dsp Japan Ltd, 4-8-5 Nakameguro, Meguro-ku, Tokyo 153-0061 T: 03-5723-8181 F: 03-3794-5283 U: http://www.dspj.co.jp

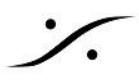

9. 弊社からアクセスが始まると、下図の様な警告が表示されます。 「共有」をクリックして下さい。

| 2 | nrome リモート テ<br>る<br>の<br>制御な | <sup>スクトップ</sup><br>anltd @gmail.com にパソコンの閲覧と<br>を許可しますか? | - <b>る</b><br>コグボック |
|---|-------------------------------|------------------------------------------------------------|---------------------|
| J |                               | 共有 キャンセル                                                   | 1                   |
|   |                               |                                                            |                     |

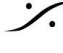